## Instructions for filling the online form for recruitment of Non-Teaching Posts

- 1) Visit the homepage of H.P University recruitment portal at <u>recruitment.hpushimla.in</u>.
- 2) Click on the link Apply Job to apply for a new post-

|                                                                                                    | Home Apply Job Admir                                                                                                    |  |  |  |  |  |  |
|----------------------------------------------------------------------------------------------------|----------------------------------------------------------------------------------------------------|--|--|--|--|--|--|
| Notification                                                                                                    | Advertisment                                                                                                    |  |  |  |  |  |  |
| Click on the link "Apply Job" to apply for the posts of<br>Professor/Associate Professor/Assistant<br>Professor/Director/Principal/Director (Physical Education)/Deputy<br>Director (Physical Education)/Assistant Director (Physical Education) | Advertisement Teaching                                                                                                    |  |  |  |  |  |  |
|                                                                                                    | UGC Regulations 2018                                                                                                    |  |  |  |  |  |  |
|                                                                                                    | AICTE Regulations 2019                                                                                                    |  |  |  |  |  |  |
|                                                                                                    | Policy & Programme of UGC Regulation 2018                                                                                                    |  |  |  |  |  |  |
|                                                                                                    | Reservation notification for Persons with benchmark Disabilities                                                                                                    |  |  |  |  |  |  |
|                                                                                                    | EWS Notification                                                                                                    |  |  |  |  |  |  |
|                                                                                                    | <ul> <li>The last date of submission of hard copies of online application form<br/>along with relevant documents has been extended till 15-May-2020 upt<br/>PM positively.</li> </ul> |  |  |  |  |  |  |

3) If you are a first time visitor, click on the link "New Registration/Signup" to create a new account. Or you can login to the portal if you already have your login credentials.

|                                                 | Home HPU :: ONLINE RECRUITMENT SYSTEM |
|-------------------------------------------------|---------------------------------------|
| Click Here To View Advertisement                |                                       |
| Login (Already Registered)                      |                                       |
| User Name : 533972385                           |                                       |
| Password :                                      |                                       |
| Login Forgot your Pass<br>Don't Have an Account | sword                                 |
| New Registration / Sign                         |                                       |
|                                                 |                                       |
|                                                 |                                       |
|                                                 |                                       |

4) Select the option "Non-Teaching" in the Job Type list.

| Himachal Pradesh University<br>(NAAC Accredited 'A' Grade University)<br>Established : 1970 |           |                                              |                                           |  |  |  |
|---------------------------------------------------------------------------------------------|-----------|----------------------------------------------|-------------------------------------------|--|--|--|
| Home Change Password Logout                                                                 |           |                                              |                                           |  |  |  |
|                                                                                             |           | Candidate should ensure the                  | hat all the details are filled correctly. |  |  |  |
|                                                                                             | Job Type: | Select Job Type                              | ~ *                                       |  |  |  |
|                                                                                             |           | -Select Job Type<br>Non-Teaching<br>Teaching |                                           |  |  |  |

5) Click on the link "Click here to apply", corresponding to the post, for which you want to apply for.

| Himachal Pr<br>(NAAC Accredited ) | radesh Univer<br>A' Grade University) | rsity          |                             |                 |                     |              |               |            |            |                | HPU |
|-----------------------------------|---------------------------------------|----------------|-----------------------------|-----------------|---------------------|--------------|---------------|------------|------------|----------------|-----|
| Established : 197                 | 0                                     |                |                             |                 |                     |              |               |            |            |                |     |
| ome Change Password               | Logout                                |                |                             |                 |                     |              |               |            |            |                |     |
|                                   | ld ensure t                           | hat all the de | tails are filled correctly. |                 |                     |              |               |            |            |                |     |
| A                                 |                                       |                | Job Type:                   | Non-Teaching    |                     | *            |               |            |            |                |     |
| X                                 | Sr.No.                                | Category       | Job                         |                 | Nature Type         | Advt. No.    | Advt.<br>Year | Advt.Date  | Last Date  | Click          |     |
| and see a                         | 1                                     | В              | Librarian                   |                 | (On Contract Basis) | Rectt17/2019 | 2019          | 17-01-2020 | 25-06-2020 | Click to apply |     |
|                                   | 2                                     | В              | Assistant Librarian,H       | PU Main Library | (On Contract Basis) | Rectt17/2019 | 2019          | 17-01-2020 | 25-06-2020 | Click to apply |     |
|                                   | 3                                     | в              | Assistant Librarian,R       | C Dharamshala   | (On Contract Basis) | Rectt17/2019 | 2019          | 17-01-2020 | 25-06-2020 | Click to apply |     |
|                                   | 4                                     | В              | Placement Officer           |                 | (On Contract Basis) | Rectt17/2019 | 2019          | 17-01-2020 | 25-06-2020 | Click to apply |     |
|                                   | 5                                     | В              | Medical Officer(Denta       | I)              | (On Contract Basis) | Rectt17/2019 | 2019          | 17-01-2020 | 25-06-2020 | Click to apply |     |
|                                   | 6                                     | В              | Medical Officer(Allopa      | athic)          | (On Contract Basis) | Rectt17/2019 | 2019          | 17-01-2020 | 25-06-2020 | Click to apply |     |
|                                   | 7                                     | В              | System Analyst (UIT)        |                 | (On Contract Basis) | Rectt17/2019 | 2019          | 17-01-2020 | 25-06-2020 | Click to apply |     |
|                                   | 8                                     | В              | Public Relation Office      | r(PRO)          | (On Contract Basis) | Rectt17/2019 | 2019          | 16-01-2020 | 25-06-2020 | Click to apply |     |
|                                   | 9                                     | В              | Assistant Architect         |                 | (On Contract Basis) | Rectt17/2019 | 2019          | 17-01-2020 | 25-06-2020 | Click to apply |     |
|                                   | 10                                    | В              | Computer Programme          | er              | (On Contract Basis) | Rectt17/2019 | 2019          | 25-05-2020 | 25-06-2020 | Click to apply |     |
|                                   | 11                                    | С              | Law Officer                 |                 | (On Contract Basis) | Rectt17/2019 | 2019          | 17-01-2020 | 25-06-2020 | Click to apply |     |
|                                   | 12                                    | С              | Assistant Librarian         |                 | (On Contract Basis) | Rectt17/2019 | 2019          | 17-01-2020 | 25-06-2020 | Click to apply |     |
|                                   | 13                                    | С              | CLERK                       |                 | (On Contract Basis) | Rectt17/2019 | 2019          | 17-01-2020 | 25-06-2020 | Click to apply |     |
|                                   | 14                                    | С              | Data Entry Operator         |                 | (On Contract Basis) | Rectt17/2019 | 2019          | 17-01-2020 | 25-06-2020 | Click to apply |     |
|                                   | 15                                    | С              | Junior Office Assistar      | nt( IT)         | (On Contract Basis) | Rectt17/2019 | 2019          | 16-01-2020 | 25-06-2020 | Click to apply |     |
|                                   | 16                                    | С              | Junior Office Assistar      | nt (Accounts)   | (On Contract Basis) | Rectt17/2019 | 2019          | 17-01-2020 | 25-06-2020 | Click to apply |     |
|                                   | 17                                    | С              | Junior Engineer (Auto       | mobiles)        | (On Contract Basis) | Rectt17/2019 | 2019          | 17-01-2020 | 25-06-2020 | Click to apply |     |
|                                   | 18                                    | С              | Junior Engineer (Civil      | )               | (On Contract Basis) | Rectt17/2019 | 2019          | 17-01-2020 | 25-06-2020 | Click to apply |     |
|                                   |                                       |                |                             |                 |                     |              | -             |            | -          |                |     |

6) Fill out the Personal Information page, upload the necessary documents and add all other necessary information required for the post as per Advertisement.

| Himachal Pradesh University<br>(NAAC Accredited 'A' Grade University)<br>Established : 1970 |                                                                    |                                 |                                          |  |  |  |  |
|---------------------------------------------------------------------------------------------|--------------------------------------------------------------------|---------------------------------|------------------------------------------|--|--|--|--|
|                                                                                             | Personal Information                                               |                                 |                                          |  |  |  |  |
| →D Logout                                                                                   | Advertisement No.                                                  |                                 |                                          |  |  |  |  |
|                                                                                             | Name of Post applied for                                           | CLERK                           | *                                        |  |  |  |  |
| ■ Stens for Degistration                                                                    | Name of Applicant :                                                | MANOJ KUMAR                     | *                                        |  |  |  |  |
| Dersonal Information                                                                        | Father's Name                                                      | MANOJ KUMAR                     | * Mo                                     |  |  |  |  |
| 2. Photo and Signature                                                                      | Date of Birth                                                      | 20/02/1985                      | *                                        |  |  |  |  |
| Information                                                                                 | Aadhaar No                                                         | 777777777777                    |                                          |  |  |  |  |
| 3. Educational Qualifications                                                               | Addiadi No.                                                        |                                 | J                                        |  |  |  |  |
| 4. Experience                                                                               | District of Examination Centre                                     | Select Centre V                 | * (Note:-The University space available) |  |  |  |  |
| 5. Document Evaluation                                                                      | Marital Status                                                     | ○ Married                       |                                          |  |  |  |  |
| 5 (a). Details Of Documents                                                                 |                                                                    |                                 |                                          |  |  |  |  |
| 6. Application Summary                                                                      | Correspondence Address :                                           | HP UNIVERSITY, GYAN PATH, SUMME | *                                        |  |  |  |  |
| 7. Payment                                                                                  | Mobile No. :                                                       | 9882840557                      | *                                        |  |  |  |  |
| 8. Declaration & Print                                                                      | ls your correspondence address same as your<br>permanent address ? |                                 |                                          |  |  |  |  |

7) In the Application Summary page, verify all information filled by you. You can edit any information by just clicking on the edit button present next to the related section.
 After final verification, click on the "Final Save' button to submit your application form.
 <u>No further changes in the form will be allowed after final submitting your application form</u>.

| Sr.No. | Employer's/Oi<br>name & Addre | rganization Post h<br>sss                             | 52.172.15.68 says<br>Caution: After pressing the FINAL SAVE button ,<br>editing will be allowed. So do you want to proce | No futher changes or<br>eed?<br>OK Cancel | rice Na<br>* | ture of Appointment | ny criminal offence ? |  |
|--------|-------------------------------|-------------------------------------------------------|----------------------------------------------------------------------------------------------------|-------------------------------------------|--------------|---------------------|-----------------------|--|
|        |                               |                                                       | ⊖ Yes ● No                                                                                                    |                                           |              |                     |                       |  |
| EDIT   |                               |                                                       |                                                                                                    |                                           |              |                     |                       |  |
| 🛃 Deta | ails of Docum                 | ent Evaluation:-                                      |                                                                                                    |                                           |              |                     |                       |  |
| EDIT   | ails of Docume                | ents:-                                                |                                                                                                    |                                           |              |                     |                       |  |
| Sr.No. |                               | Description of the cert                               | ficates /testimonial / attachment etc.                                                                                   |                                           |              |                     |                       |  |
|        | 1                             | Copy of 5th/8th Certificate (Only for Class IV posts) |                                                                                                    |                                           |              |                     |                       |  |
| EDIT   |                               |                                                       |                                                                                                    | Final Cause                               |              |                     |                       |  |
| << PRE | evious                        |                                                       |                                                                                                    | Final Save                                |              |                     |                       |  |

8) After final submitting your form, click on "Payment" and you will be redirected to the payment gateway. Fill your Bank Details for Refund purposes. You can select any of the two mentioned gateways i.e. HDFC Bank or SBI Bank. Note- You can pay with any of your bank accounts in both these payment gateways through Debit/Credit Cards and NetBanking.

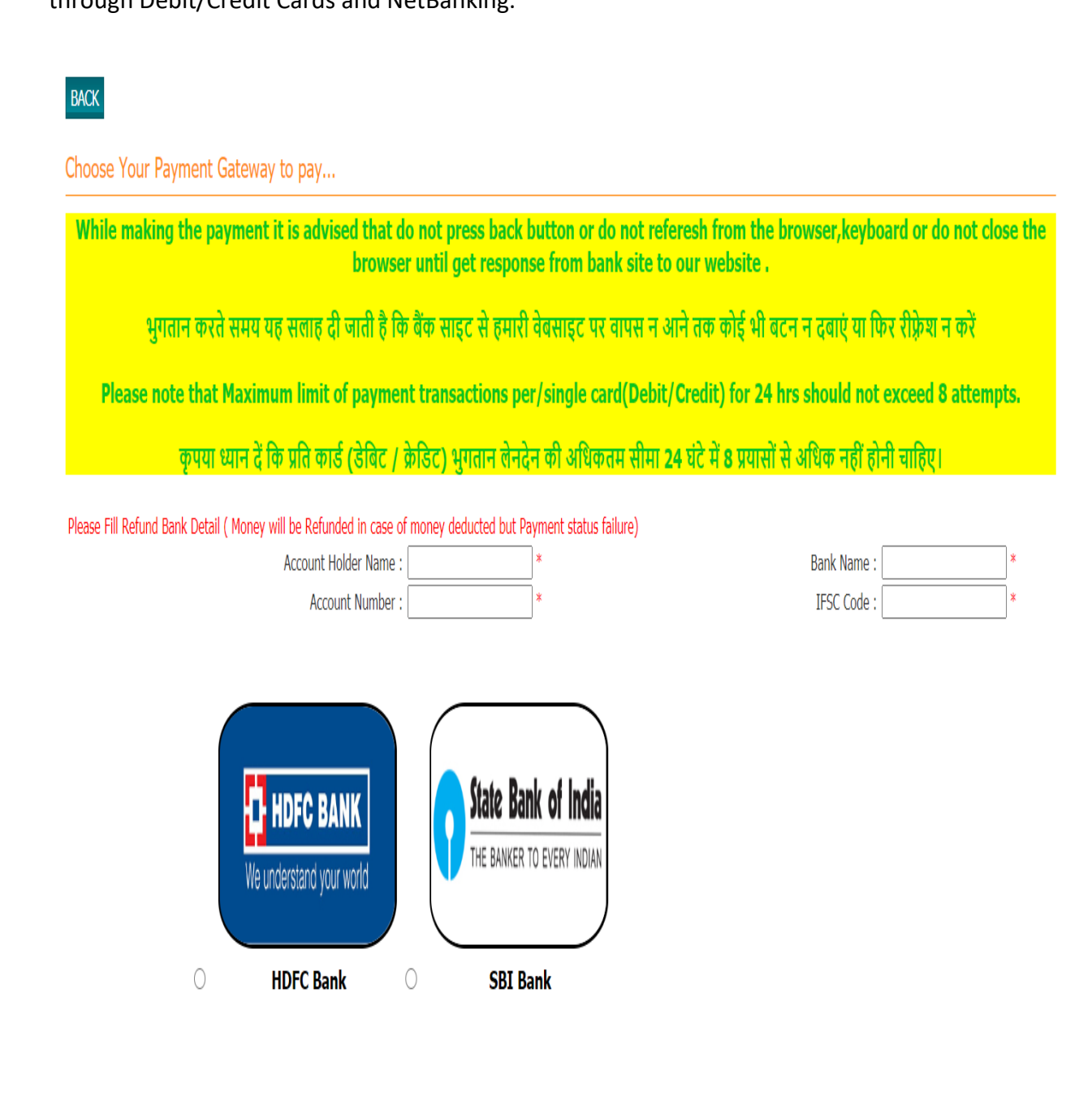

**Previous Payment Status** 

 9) After successful payment, click on "Declaration and Print".
 Read the Declaration carefully and click on the checkbox "I Agree" and hit "Submit" button to download the final printout of your application form.

| Himachal Pradesh<br>(NAAC Accredited 'A' Grade Un<br>Established : 1970 | University<br>niversity)                                                                                                    |  |  |  |  |  |
|-------------------------------------------------------------------------|----------------------------------------------------------------------------------------------------|--|--|--|--|--|
| >> Logout                                                               | Declaration                                                                                                    |  |  |  |  |  |
|                                                                         | Note:<br>a). I hereby declare that the information filled in the application from is true and correct to the best of my knowledge and belief.                                             |  |  |  |  |  |
|                                                                         | b). That I have never been dismissed either from Government or from University, College or other Public or Private Organization service(if otherwise, please provide details separately). |  |  |  |  |  |
|                                                                         | c). I have never been arrested/prosecuted or involved in any criminal case or convicted by a court of Law(If otherwise, please provide details separately).                               |  |  |  |  |  |
| Steps for Registration                                                  | d). I understand that any willful mis-representation of facts or concealment of information shall result in the cancellation of my candidature at any stage.                              |  |  |  |  |  |
| 1. Personal Information                                                 | Agree     SUBMIT                                                                                                    |  |  |  |  |  |
| 2. Photo and Signature<br>Information                                   |                                                                                                    |  |  |  |  |  |
| 3. Educational Qualifications                                           |                                                                                                    |  |  |  |  |  |
| 4. Experience                                                           |                                                                                                    |  |  |  |  |  |
| 5. Document Evaluation                                                  |                                                                                                    |  |  |  |  |  |
| 5 (a). Details Of Documents                                             |                                                                                                    |  |  |  |  |  |
| 6. Application Summary                                                  |                                                                                                    |  |  |  |  |  |
| 7. Payment                                                              |                                                                                                    |  |  |  |  |  |
| 8. Declaration & Print                                                  |                                                                                                    |  |  |  |  |  |
|                                                                         | Managed by 🥘                                                                                                    |  |  |  |  |  |